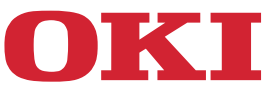

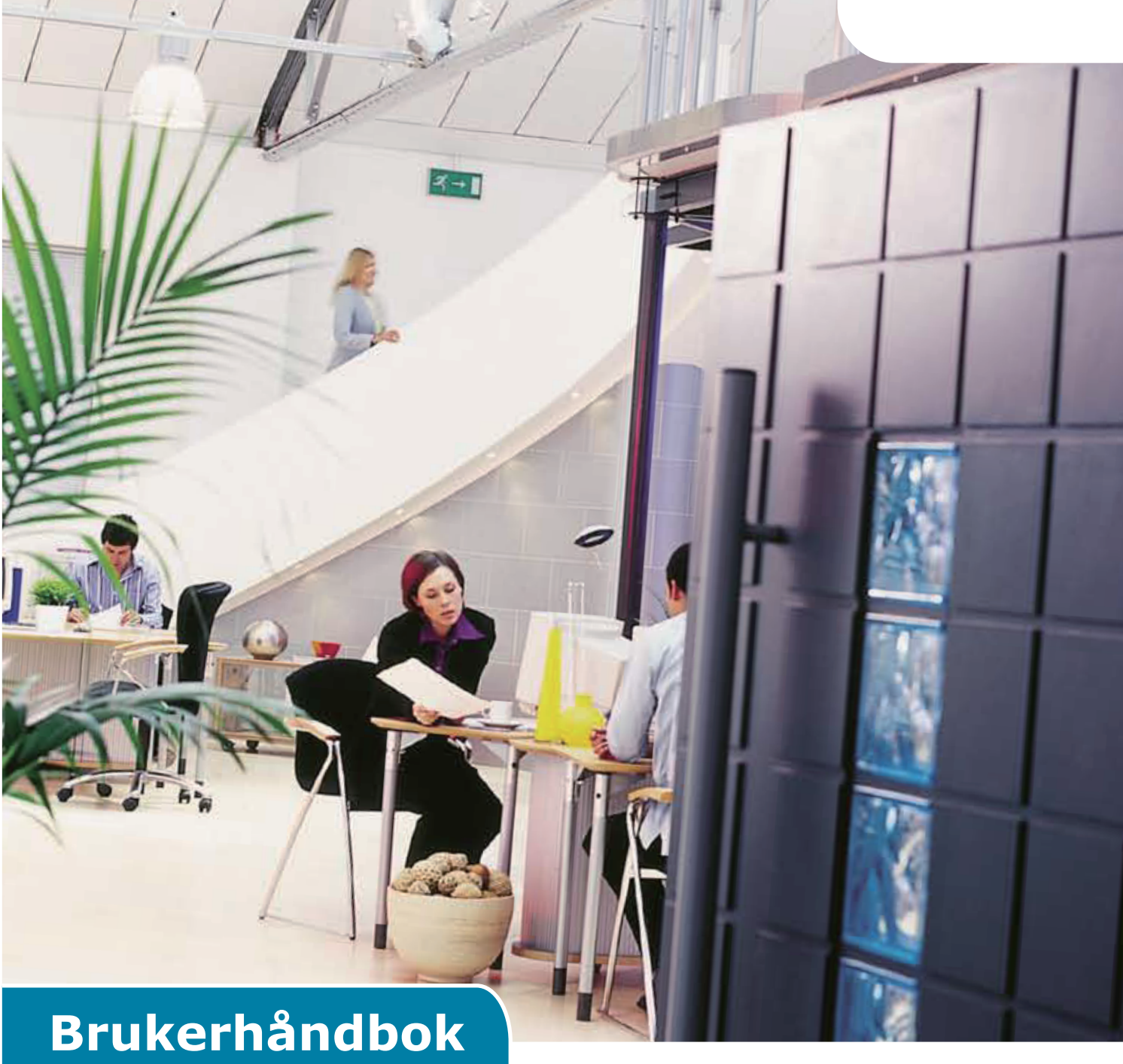

# AirPrint

# FORORD

Mye arbeid er blitt lagt ned for å sikre at informasjonen i dette dokumentet er fullstendig, nøyaktig og oppdatert. Produsenten påtar seg ikke ansvar for konsekvenser av feil utenfor eget herredømme. Produsenten kan heller ikke garantere at endringer i programvare og utstyr som utføres av andre produsenter og omtales i denne håndboken, ikke vil påvirke gyldigheten av informasjonen i den. Omtale av programvareprodukter som produseres av andre selskaper, innebærer ikke nødvendigvis at produsenten anbefales.

Selv om all rimelig innsats har blitt lagt i å gjøre dette dokumentet så presist og hjelpsomt som mulig, gir vi ingen garanti, eksplisitt eller implisitt, for presisjonen eller fullstendigheten i informasjonen i dette dokumentet.

De fleste oppdaterte driverne og håndbøker er tilgjengelige på:

#### https://www.oki.com/printing/

Copyright © 2013 Oki Data Corporation. Alle rettigheter forbeholdt.

OKI er et registrert varemerke for Oki Electric Industry Co., Ltd.

Apple, Macintosh, Mac og Mac OS er registrerte varemerker under Apple Inc.

Andre produkt- og merkenavn er registrerte merkenavn eller varemerker under sine rettighetshavere.

# Works with Apple AirPrint

iPad, iPhone, iPod og iPod touch er varemerker under Apple Inc. og registert i USA og andre land. AirPrint og AirPrint logoen er varemerker under Apple Inc.

#### ! Merk

• AirPrint er tilgjengelig bare for skriver eller MFS som støtter AirPrint.

# Innhold

| 1 | Oversikt           | 4  |
|---|--------------------|----|
| 2 | Konfigurasjon      | 5  |
|   | Infrastrukturmodus | 5  |
| 3 | Skriver ut         | 6  |
|   | For iOS            | 6  |
|   | For Mac OSX        | 8  |
| 4 | Meny               | 10 |
| 5 | Feilsøking         | 11 |

# 1 Oversikt

# Sammendrag

I iOS kan AirPrint-aktiverte applikasjoner skrive ut til en AirPrint-aktivert enhet — og du behøver ikke å installere en driver eller konfigurer en utskriftskø. Klikk skriv ut, velg en AirPrint-aktivert enhet og skriv ut. Det er så enkelt!

### Berørte produkter

Mac OS, OS X Lion, OS X Mountain Lion, iPad, iPhone, iPod touch

# AirPrint

AirPrint er en teknologi fra Apple som lar applikasjoner lage utskrifter i høy kvalitet ved hjelp av Apples driverfrie utskriftsoppbygning. Alle iOS innebygde apper som støtter utskrift, bruker AirPrint. Apper i app-butikken som bruker iOS utskriftssystemet, bruker også AirPrint.

# AirPrint iOS krav

For å kunne bruke AirPrint, trenger du en av de følgende enhetene med den siste versjonen av iOS:

- iPad (alle modeller)
- iPhone (3GS eller nyere)
- iPod touch (3. generasjon eller nyere)

### AirPrint OS X krav

- OS X Lion
- OS X Mountain Lion

Se Apples nettside for siste, oppdaterte informasjon.

# 2 Konfigurasjon

For å bruke AirPrint, må du koble deg til det nettverket som er koblet til mobilenheten din. Trådløse modeller støtter bare Infrastrukturmodus.

# Infrastrukturmodus

Enheter og mobilenheter kobles til via trådløse tilgangspunkt. Enheter og tilgangspunkter kobles til via trådløs eller kabel.

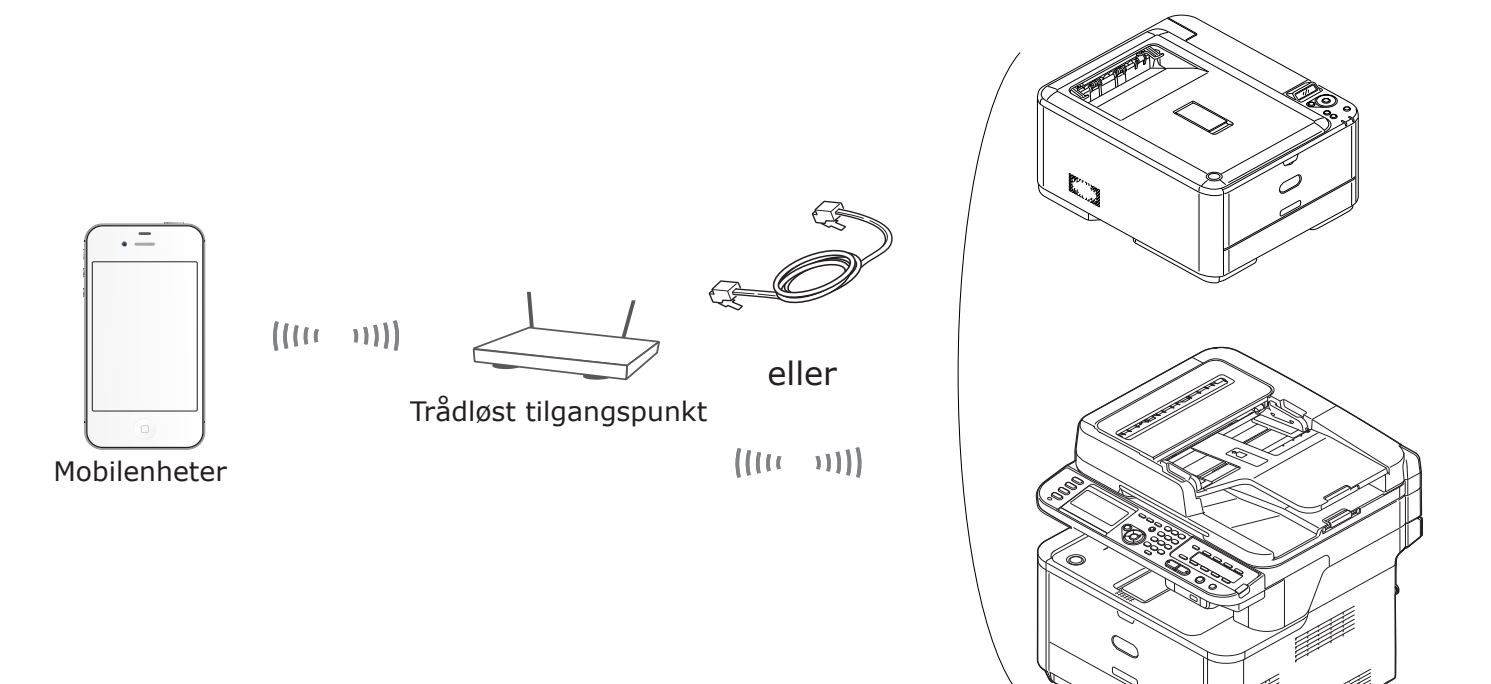

Enhet

# **3** Skriver ut

AirPrint-aktiverte applikasjoner kan skrive ut til en AirPrint-aktivert enhet. Du behøver ikke å installere en driver.

Klikk skriv ut, velg en AirPrint-aktivert enhet og skriv ut.

# Berørte produkter

- > iPhone, iPad eller iPod touch med iOS 4.2 eller nyere
- > MAC OSX 10.7 eller nyere

Du kan skrive ut fra Apple-applikasjonene E-post, Bilder og Safari. Apper tilgjengelige fra App-butikken kan også tilby denne egenskapen.

I det følgende brukes MC562 som et eksempel.

# For iOS

- 1 Åpne filen du ønsker å skrive ut fra et program.
- 2 Klikk på handlingstegnet 🛃 .
- 3 Klikk på Skriv ut (Print)-knappen.

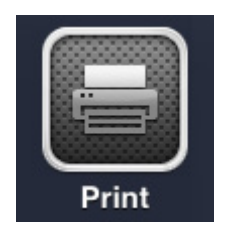

**4** Konfigurer skrivervalgene.

| Printer Options        |             |  |  |  |  |  |  |  |  |  |  |  |
|------------------------|-------------|--|--|--|--|--|--|--|--|--|--|--|
| Printer Select Printer |             |  |  |  |  |  |  |  |  |  |  |  |
| Range                  | All Pages > |  |  |  |  |  |  |  |  |  |  |  |
| 1 Сору                 | - +         |  |  |  |  |  |  |  |  |  |  |  |
|                        | Print       |  |  |  |  |  |  |  |  |  |  |  |

4-1 Velg Skriver.

| Pi         | rinter O | ptions        |
|------------|----------|---------------|
| Printer    | OKI-M    | C562-5470D5 > |
| Range      |          | All Pages >   |
| 1 Сору     |          | - +           |
| Double-sic | led      | ON            |
|            | Prin     | t             |

! Merk

- Du må velge en skriver hvis du skriver ut for første gang eller hvis den forrige skriveren ikke er tilgjengelig.
- Når du velger en skriver, vil i tillegg funksjonene som støttes av enheten vises.

#### 4-2 Innstillingsvalg.

| Printer Options |       |               |  |  |  |  |  |  |  |  |  |
|-----------------|-------|---------------|--|--|--|--|--|--|--|--|--|
| Printer         | OKI-M | C562-5470D5 > |  |  |  |  |  |  |  |  |  |
| Range           |       | All Pages >   |  |  |  |  |  |  |  |  |  |
| 1 Сору          |       | - +           |  |  |  |  |  |  |  |  |  |
| Double-si       | ded   |               |  |  |  |  |  |  |  |  |  |
|                 | Prin  | t             |  |  |  |  |  |  |  |  |  |

Serie: Velg sidene som skal skrives ut.

\* Du kan ikke velge dette når applikasjonen er i bruk.

Kopiering: Velg antall kopier som skal skrives ut.

Tosidig: Angi tosidig utskrift.

#### 5 Klikk Skriv ut (Print).

#### ! Merk

Hvis du vil skrive ut fra MP-skuffen, må du stille inn papirmatingen for enheten til MP-skuff.

#### Se utskriftskøen

Du kan sjekke utskriftskøen ved å dobbeltklikke på Hjem-knappen for å vise de siste brukte appene. Klikk deretter på Utskriftssenter.

#### ! Merk

Utskriftssenteret er bare tilgjengelig når utskrift pågår.

### For Mac OSX

### For Mac OS X 10.7 eller nyere

### Legg til skriver

- 1 Kontroller at enheten din og datamaskinen er slått på og tilkoblet.
- 2 Velg [Systemvalg] i Apple-menyen.
- 3 Klikk [Utskrift & skann (Print & Scan)].
- **4** Klikk [+] og velg [**Skriver** (Printer)] fra popup-menyen.

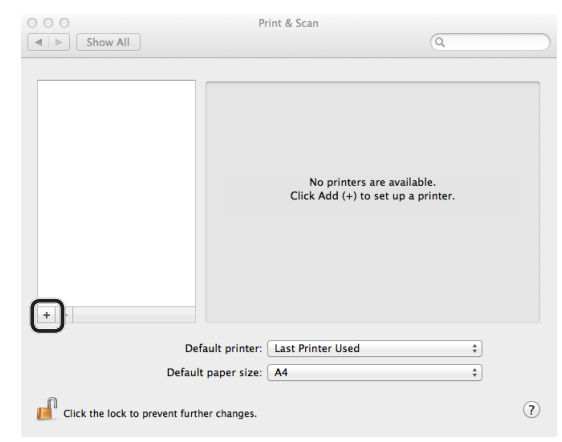

#### ! Merk

Med MC562, velges enhetsnavn slik som f.eks. [OKI-MC562-5470D5].

5 Kontroller at maskinen din vises i [Skrivere (Printers)] og at [MC562-AirPrint] vises i [Type (Kind)].

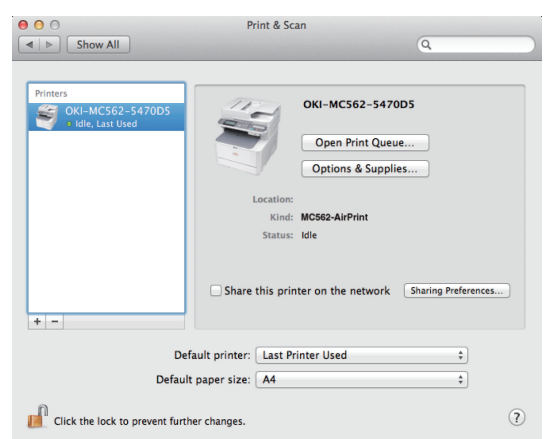

6 Lukk [Utskrift & skann (Print & Scan)].

# Starte en utskriftsjobb

- 1 Åpne filen du ønsker å skrive ut fra et program.
- 2 Fra [Fil]-menyen, velg, select [Skriv ut].
- 3 Velg [OKI-MC562] fra [Skriver (Printer)].

|                          | Process: Default S                | attings 1                              |
|--------------------------|-----------------------------------|----------------------------------------|
|                          | Fresets. Default 3                | ettings +                              |
|                          | Copies: 1                         | Black & White 🗌 Two-Sided              |
|                          | Pages: 💿 All                      |                                        |
|                          | O From:                           | 1 to: 1                                |
|                          | Paper Size: US Letter             | 216 by 279 mm                          |
|                          | Orientation:                      |                                        |
|                          |                                   |                                        |
|                          | Preview                           | \$                                     |
|                          | 🗹 Auto Rotate                     | Show Notes                             |
|                          | ⊖ Scale:                          | 96 %                                   |
| [dd   d] 1 of 1 [▶   ▶▶] | <ul> <li>Scale to Fit:</li> </ul> | <ul> <li>Print Entire Image</li> </ul> |
|                          |                                   | Fill Entire Paper                      |
|                          | Copies per page:                  | 1 :                                    |
|                          |                                   |                                        |

**4** Angi [**Eksemplarer** (Copies)] input kopiantall.

|   | Presets: Default S                                                                                                    | ettings               |
|---|----------------------------------------------------------------------------------------------------|-----------------------|
|   |                                                                                                    |                       |
|   | Copies: 1                                                                                                    | Black & White 🗌 Two-S |
|   | Pages: 💿 All                                                                                                    |                       |
|   | O From:                                                                                                    | 1 to: 1               |
|   | Paper Size: US Letter                                                                                                    | \$ 216 by 2           |
|   | Orientation: 1                                                                                                    | <b>.</b>              |
|   |                                                                                                    |                       |
|   | Preview                                                                                                    |                       |
|   | Preview Auto Rotate                                                                                                    | Show Notes            |
|   | Preview<br>Auto Rotate                                                                                                    | Show Notes            |
| 1 | Vertex<br>Vertex<br>Vertex | Show Notes            |

**5** I [**Forhåndsvisning** (Preview)], still inn valgene. Eksempel: Papirmating, osv.

|            | Printer: OKI-MC                   | 62-5470D5 \$                                                      |
|------------|-----------------------------------|-------------------------------------------------------------------|
|            | Presets: Default 9                | ettings ‡                                                         |
|            | Copies: 1                         | Black & White Two-Sided                                           |
|            | Pages: 💽 All                      |                                                                   |
|            | O From:                           | 1 to: 1                                                           |
|            | Paper Size: US Letter             | 216 by 279 mm                                                     |
|            | Orientation:                      | <b>P</b> •                                                        |
|            | Preview                           | :)                                                                |
|            | Auto Rotate                       | Show Notes                                                        |
|            | ⊖ Scale:                          | 96 %                                                              |
| 1 of 1 1 1 | <ul> <li>Scale to Fit:</li> </ul> | <ul> <li>Print Entire Image</li> <li>Fill Entire Paper</li> </ul> |
|            | Copies per page:                  | 1 \$                                                              |
|            |                                   |                                                                   |

6 Klikk [Skriv ut (Print)].

# 4 Meny

# AirPrint

| FUNKSJON | VALG    | BESKRIVELSE                         |
|----------|---------|-------------------------------------|
| AirPrint | Aktiver | Vises når AirPrint er tilgjengelig. |
|          |         | (Deaktiver vil ikke vises)          |

| FUNKSJON | VALG      | BESKRIVELSE                              |
|----------|-----------|------------------------------------------|
| AirPrint | Aktiver   | Vises når AirPrint ikke er tilgjengelig. |
|          | Deaktiver |                                          |

# ! Merk

Når Bonjour eller IPP ikke er tilgjengelig, vil AirPrint-funksjonen deaktiveres. Når du ønsker å bruke AirPrint, må du kontakte din systemadministrator. Etter det slås AirPrint-funksjonen over til aktiv.

# 5 Feilsøking

# Når meldingen "Ingen AirPrint-skrivere funnet" vises på en iOS-enhet

### Kontroller at skriveren:

- 1 Er tilkoblet strøm og slått på. Hvis den er slått på, kan du forsøke å slå den av og på igjen for å se om det løser problemet.
- **2** Er tilkoblet samme nettverk som iOS-enheten.

# Når den ikke skriver ut

### Kontroller at skriveren:

- 1 Er tilkoblet strøm og slått på. Hvis den er slått på, kan du forsøke å slå den av og på igjen for å se om det løser problemet.
- 2 Er tilkoblet samme nettverk som iOS-enheten.
- 3 Har den siste, oppdaterte programvaren installert.
- 4 Har papir og tilstrekkelig toner installert.
- **5** Ikke har noen feil.

Hvis du trenger hjelp med trinnene beskrevet ovenfor, se Brukermanualen.

#### ! Merk

Det kan ta skrivere flere minutter å koble seg til et nettverk etter at de har blitt slått på. Sørg for at skriveren er koblet til nettverket før du forsøker å skrive ut.

|                       | • | • | • | • | ٠ | • | • | • | • | ٠ | • | • | • | • | ٠ | • | * | • | • | • | • | ٠ | ٠ | • |
|-----------------------|---|---|---|---|---|---|---|---|---|---|---|---|---|---|---|---|---|---|---|---|---|---|---|---|
|                       | ٠ | • | • | • | • | ٠ | • | ٠ | • | ٠ | ٠ | • | • | ٠ | • | ٠ | • | ٠ | • | • | • | ٠ | • | • |
|                       | ٠ | ٠ | • | • | ٠ | • | • | ٠ | • | ٠ | ٠ | • | • | ٠ | ٠ | • | ٠ | • | • | • | • | • | • | ٠ |
|                       | ٠ | • | • | • | ٠ | • | • | • | • | ٠ | • | ٠ | ٠ | ٠ | ٠ | ٠ | ٠ | ٠ | • | • | • | ٠ | * | • |
|                       | ٠ | ٠ |   | • | ٠ | • | • | ٠ |   | ٠ | ٠ | • | ٠ | ٠ | ٠ | ٠ | ٠ | ٠ | • | • | • | ٠ | • | ٠ |
|                       | ٠ | • | • | • | ٠ | • | ٠ | • | • | ٠ | ٠ | • | ٠ | • | ٠ | ٠ | ٠ | ٠ | • | • | • | ٠ | • | ٠ |
|                       | • | • | • | • | ٠ | • | • | • | • | ٠ | • | ٠ | • | • | • | • | • | ٠ | • | • | • | ٠ | • | ٠ |
|                       |   | • | • | • | ٠ | • | • | • | • | ٠ | • | • | • | • | • | • | ٠ | • |   | • | • | • | • | • |
| Old Data Companyation |   | • | • | • | • | • |   | • | • | • | • | • | • | • | • |   | • | • | • | • | • | • | • | • |
| Oki Data Corporation  | • | • | • | • | • | ٠ | • | • | • | • | • | ٠ | • | • | • | • | • | ٠ | • | • | • | • | • | ٠ |
| 108-8551 Janan        | • | • | • | • | • | • | • | • | • | • | • | • | • | • |   | • | • | • | • | • | • | • | • | • |
| 100 0351, 54pan       |   | • | • | • | • | • | • | • | • | ٠ | • | • | • | • | • | • | • | • | • | • | • | • | • | • |
|                       |   |   |   |   |   |   |   |   |   |   |   |   |   |   |   |   |   |   |   |   |   |   |   |   |